# upland Ultriva

## Ultriva 8.0 and Above Adjust Inventory Reference Guide

### Table of Contents

(Click to follow link)

| Adjust Inventory | . 2 |
|------------------|-----|
|------------------|-----|

#### Adjust Inventory

#### To navigate to "Adjust Inventory", select the "Plant or Workcenter"

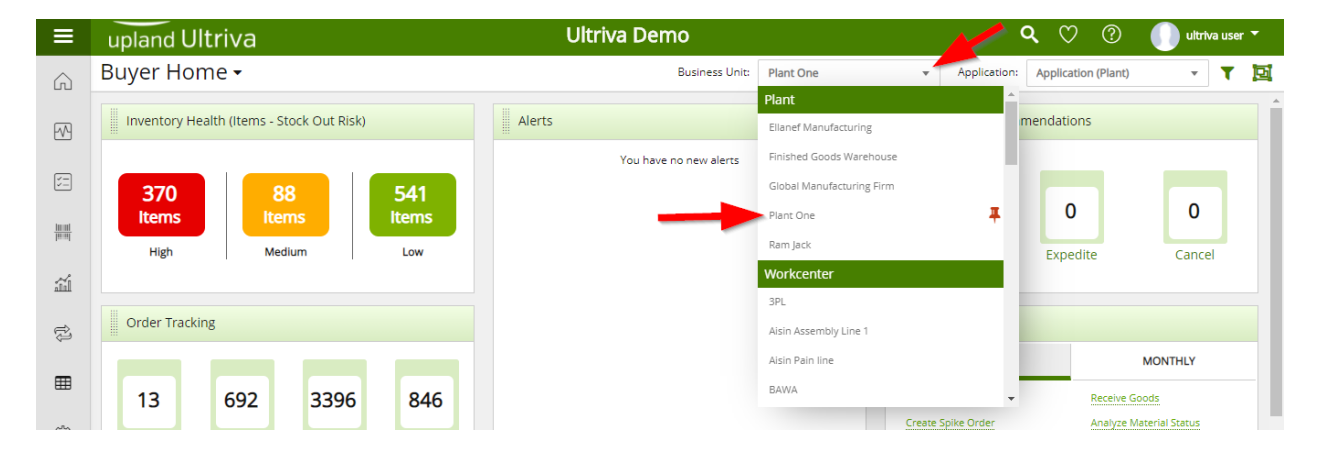

#### Click on "Actions"

| ≡        | upland Ultriva                                                                                                    | Ultriva Demo             | 🔍 💛 🕐 🌔 ultriva user 🔻                                                                                                    |
|----------|----------------------------------------------------------------------------------------------------|--------------------------|----------------------------------------------------------------------------------------------------|
| â        | Buyer Home 🗸                                                                                                    | Business Unit: Plant One | ✓ Application: Application (Plant) ✓ ▼ ☑                                                                                                    |
| M        | Inventory Health (Items - Stock Out Risk)                                                                                              | Alerts                   | MRP Order Recommendations                                                                                                    |
| Actions  | 368 88 542<br>Items Items Low                                                                                                    | You have no new alerts   | 0 0 0<br>Defer Expedite Cancel                                                                                                    |
| Ш        |                                                                                                    |                          |                                                                                                    |
| ţ        | Order Tracking                                                                                                    |                          | My Routines                                                                                                    |
| <b>⊞</b> | 20 682 963 836<br>Orders Not yet<br>Awaiting<br>Approval Orders Not yet<br>for Shipping Orders past<br>due<br>for Shipping or Receipts |                          | DAILY         MONTHLY           Release Orders         Receive Goods           Create Spike Order         Analyze Material Status           Approve Virtual Kanban         View Receipts Due |

#### Click on "Adjust Inventory"

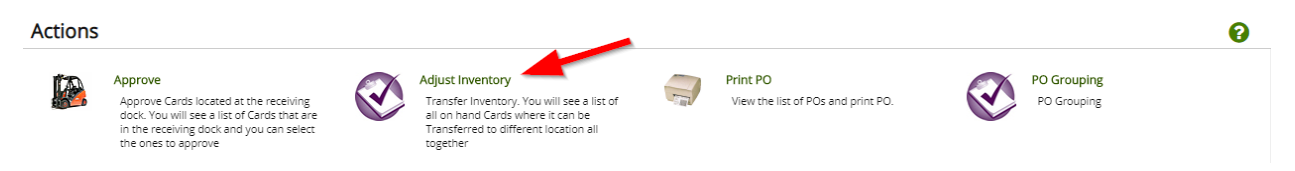

**Click** on the "**Supplier**" field and start typing the supplier name or hit Space, a list of the suppliers will appear, Select the "**Supplier**". **Click** on the "**Go**" button.

|                     | Cards<br>All | Show     Items List | Category<br>✔ All | RYG |  |
|---------------------|--------------|---------------------|-------------------|-----|--|
| AAA Inc (VC1234)    | <b>^</b>     |                     |                   |     |  |
| ABC Inc. (AB345678) | Operator 💌   | Enter Value         | 🔽 Go 🕨 🔫          |     |  |
| ABD (65432)         |              |                     |                   |     |  |
| ABE (98765)         |              |                     |                   |     |  |
| ACME, Ltd. (4311)   | _            |                     |                   |     |  |
| ACMED (22111)       |              |                     |                   |     |  |

Adjust Inventory Cards Filter

The "Supplier" items appear. Click on the part number to advance to the next screen or click on the line item to highlight the line. If the line was highlighted, click on the "Show Cards" button. The user may not see this screen if Cards List is chosen in the "Show" field as a selected filter.

| Ac      | Adjust Inventory Items List Tilters - O Views - |                               |             |               |  |  |
|---------|-------------------------------------------------|-------------------------------|-------------|---------------|--|--|
| Sup     | alier Cards Show                                | Category RYG<br>All V I All V |             |               |  |  |
| Filt    | r By   Select Operator  Enter Value  T          | Go ▶                          |             |               |  |  |
| Find It | m 🙌 🦚                                           | $\square$                     |             | E Show Cards  |  |  |
| Sorte   | by: Item                                        |                               |             | 1 to 7 of 7   |  |  |
| RYG 1   | Item 1                                          | Description 1                 | Total Qty 1 | Total Cards ↑ |  |  |
|         | ULT-001-0454-00                                 | Quest Main Bearing            | 2,740       | 15            |  |  |
|         | ULT-001-0454-00 -1                              | Quest Main Bearing            | 2,780       | 18            |  |  |

Click in the selection box at the column heading to select all cards or select the cards individually. A checkmark will appear.

| Adjus        | st Inve   | ntory Cards List 🔻 |                 |            |             |                  | ( View           | s 👻 🔒 Prin        | nt 📝 Expor | t 🕜           |
|--------------|-----------|--------------------|-----------------|------------|-------------|------------------|------------------|-------------------|------------|---------------|
| Find Card ID |           | AA AA              |                 |            |             | Adjust Inventory | Attach Notes     | 🗲 Back To         | ltems ≓    | Change Filter |
| Sorted by:   | ltem, Car | d ID               |                 |            |             |                  | Viewi            | ing 1 to 10 of 15 | i∢ Page 1  | ▼ of 2 ▶      |
|              |           | Card ID 1          | Item 1          | Cycle No 🏌 | Card<br>Qty | Location Code 1  | Current Location |                   |            | Adjust Qty    |
|              |           | KCD4G27CNATA       | ULT-001-0454-00 | 5          | 160         |                  |                  |                   |            | 160           |
|              |           | KCD8UQ7CNAUK       | ULT-001-0454-00 | 1          | 160         |                  |                  |                   |            | 160           |
|              |           | KCD8UQ8CNA59       | ULT-001-0454-00 | 1          | 160         |                  |                  |                   |            | 160           |

**Enter** the "New Quantities". *The location on the card can be changed also under the "Current Location" column. A note can be attached at this time by clicking on the "Attached Notes" button.* Click on the "Adjust Inventory" button.

| Adjus        | st Inve   | ntory Cards List 🔻 |                 |          |             |                  | 🖉 Views 👻          | 🗎 Print 📝 Export 🛛 🔞      |
|--------------|-----------|--------------------|-----------------|----------|-------------|------------------|--------------------|---------------------------|
| Find Card ID |           | A4 A4              |                 |          |             | Adjust Inventory | 🗇 Attach Notes 🗲 B | ack To Items              |
| Sorted by:   | ltem, Car | d ID               |                 |          |             |                  | Viewing 1 to 1     | 0 of 15 ◀ Page 1 ▼ of 2 ▶ |
|              |           | Card ID ↑          | ltem ↑          | Cycle No | Card<br>Qty | Location Code 1  | Current Location 1 | Adjust Qty                |
|              | <b>2</b>  | KCD4G27CNATA       | ULT-001-0454-00 | 5        | 160         |                  | A1                 | 570                       |
|              | <         | KCD8UQ7CNAUK       | ULT-001-0454-00 | 1        | 160         |                  | B2                 | 770                       |
|              | <         | KCD8UQ8CNA59       | ULT-001-0454-00 | 1        | 160         |                  | C4                 | 71                        |

#### The "Inventory Successfully Adjusted"

| Adjus     | t Inventory Cards Results |                 |                                  | 0                               |
|-----------|---------------------------|-----------------|----------------------------------|---------------------------------|
|           |                           |                 |                                  | ← Back To Items ← Back To Cards |
| Following | Cards were successful     |                 |                                  |                                 |
|           | Card ID                   | Item            | Description                      |                                 |
|           | KCD4G27CNATA              | ULT-001-0454-00 | Inventory Successfully Adjusted. |                                 |
|           | KCD8UQ7CNAUK              | ULT-001-0454-00 | Inventory Successfully Adjusted. |                                 |
|           | KCD8UQ8CNAS9              | ULT-001-0454-00 | Inventory Successfully Adjusted. |                                 |
|           |                           |                 |                                  |                                 |